# How to start New Submission in Journal of Allium Research

Please follow the mandatory steps as mentioned below to submit your new submission:

Login your account for Journal of Allium Research, go to USER HOME and click on new submission.

|                                                                           | ar/user                                              |                                                       |                       |                                     |                                   |                                                                                                    |                  |
|---------------------------------------------------------------------------|------------------------------------------------------|-------------------------------------------------------|-----------------------|-------------------------------------|-----------------------------------|----------------------------------------------------------------------------------------------------|------------------|
| lour                                                                      | nal o                                                | f All                                                 | lium                  | Roce                                |                                   | ch                                                                                                    |                  |
| JUUII                                                                     |                                                      |                                                       | Ium                   | NG9(                                | 5ai                               | UII                                                                                                    |                  |
| HOME ABOUT                                                                | USER HOME                                            | SEARCH (                                              | CURRENT ARCH          | IVES                                | 1                                 | Journal Help                                                                                           |                  |
| ANNOUNCEMENTS                                                             |                                                      |                                                       |                       |                                     |                                   | USER                                                                                                   |                  |
| Home > User Home                                                          | Go t                                                 | to User 1                                             | Home                  |                                     |                                   | You are logged in as                                                                                   |                  |
|                                                                           |                                                      |                                                       |                       |                                     |                                   | My Profile                                                                                             |                  |
| Haan Hanna                                                                |                                                      |                                                       |                       |                                     |                                   |                                                                                                    |                  |
| User Home                                                                 | e<br>e                                               |                                                       |                       |                                     |                                   | Log Out                                                                                                |                  |
| User Home                                                                 |                                                      |                                                       |                       |                                     |                                   | • Log Out                                                                                              |                  |
| User Home                                                                 | e<br>lium Researc                                    | ch                                                    |                       |                                     |                                   | • Log Out                                                                                              |                  |
| User Home<br>Journal of All                                               | ium Researc                                          | ch<br>n 0 In<br>view Editin                           | g [Cn                 | eate Issue] [Notify I               | Users]                            | • Log Out<br>JOURNAL CONTENT<br>Search<br>Search Scope                                                 |                  |
| User Home<br>Journal of All<br>Editor<br>Author                           | ium Researc                                          | ch<br>n 0 In<br>view Editin<br>Active 16 Ar           | g [Cr<br>chive        | eate Issue] [Notify                 | Users]                            | • Log Out<br>JOURNAL CONTENT<br>Search<br>Search Scope<br>All V<br>Search                              |                  |
| User Home<br>Journal of All<br>Editor<br>Author<br>Reviewer               | b<br>lium Researc<br>0 0 Ir<br>Unassigned Rev<br>1 A | n 0 In<br>view Editin<br>Active 16 Ar<br>0 Acti       | g [Cr<br>chive<br>ive | eate Issue] [Notify  <br>[New Submi | Users]                            | • Log Out<br>JOURNAL CONTENT<br>Search<br>Search Scope<br>All T<br>Search                              |                  |
| User Home<br>Journal of All<br>Editor<br>Author<br>Reviewer               | b<br>lium Researc<br>0 0 Ir<br>Unassigned Rev<br>1 A | ch<br>n 0 In<br>view Editin<br>Active 16 Ar<br>0 Acti | g [Cr<br>chive<br>ive | eate Issue] [Notify I<br>[New Submi | Users]<br>ission]                 | • Log Out<br>JOURNAL CONTENT<br>Search<br>Search Scope<br>All<br>Search<br>Ck on New S                 | ubmis            |
| User Home<br>Journal of All<br>Editor<br>Author<br>Reviewer<br>My Account | Uium Researc                                         | n 0 In<br>view Editin<br>Active 16 Ar<br>0 Acti       | g [Cr<br>chive<br>ive | eate Issue] [Notify I<br>[New Submi | Users]<br>ission]<br>Cli<br>for s | • Log Out<br>JOURNAL CONTENT<br>Search<br>Search Scope<br>All<br>Search<br>Ck on New S<br>Submitting N | ubmiss<br>Jew Re |

### **Step 1: Starting the Submission**

Select type of your article in select a section as shown in below screenshot and select all the submission checklist, then click on save and countniue.

|                      | Stop 1 Starting the Submission                                                                                                    | kiran-bhagat                        |
|----------------------|----------------------------------------------------------------------------------------------------|-------------------------------------|
|                      | Step 1. Starting the Submission                                                                                                    | <u>My Profile</u> Log Out           |
|                      | 1. START 2. UP OAD SUMMISSION 3. ENTER METADATA                                                                                                    | <ul> <li>Log Out as User</li> </ul> |
|                      |                                                                                                    |                                     |
|                      | Encountering dimiculties: Contact <u>Administrator</u> (r. 1997 and 1997 2027).                                                                                                    | JOURNAL CONTENT                     |
|                      |                                                                                                    | Search                              |
|                      | Journal Section                                                                                                    | earch Scope                         |
|                      | Select the appropriate section for this submission (see Sections and Policies in About the Jour Select type of article you want to submit                                                                                                    | u 🔻                                 |
|                      | for publication (Review Article/                                                                                                    | Search                              |
|                      | Pressession a section.                                                                                                    | owse                                |
|                      | Review Articles Research Paper/ Short Communication)                                                                                                    | By Issue     By Author              |
|                      | Submission Checklist Research Articles                                                                                                    | By Title                            |
|                      | and the communications and the communications |                                     |
|                      |                                                                                                    | FONT SIZE                           |
|                      | The solution has not been previously published, not is it before another journal for consideration (or an explanation has been provided in comments to the coror).                                                                                                    | At A tA                             |
| Salact all the       | The sources of the sum matched with a document metormat.                                                                                                    |                                     |
|                      | Wine e available; OKS 101 the references have been provided.                                                                                                    | INFORMATION                         |
| submission checklist | The text is single-spaced; uses a 12-point role; employs traines, rather than under ming (except with OKL addresses); and an inductations, rightes, and causes are placed at the end.                                                                                                    | For Authors                         |
|                      | The text adheres to the stylistic and bibliographic requirements outlined in the Author Guidelines, which is found in About the Journal.                                                                                                    | <ul> <li>For Librarians</li> </ul>  |
|                      | If submitting to a peer-reviewed section of the journal, the instructions in Ensuring a Blind Review have been followed.                                                                                                    |                                     |
|                      |                                                                                                    |                                     |
|                      | Journal's Privacy Statement                                                                                                    |                                     |
|                      |                                                                                                    |                                     |
|                      | The names and email addresses entered in this journal site will be used exclusively for the stated purposes of this journal and will not be made available for any other purpose or to any                                                                                                    |                                     |
|                      | other party.                                                                                                    |                                     |
|                      |                                                                                                    |                                     |
|                      | Comments for the Editor                                                                                                    |                                     |
|                      | Enter text (optional)                                                                                                    |                                     |
|                      |                                                                                                    |                                     |
|                      |                                                                                                    |                                     |
|                      |                                                                                                    |                                     |
|                      |                                                                                                    |                                     |
|                      | 🗶 🖓 🔁   B 🗶 U 🗮 🗮   🚥 🍜 🐵 🖛 🗔 🥾                                                                                                    |                                     |
|                      |                                                                                                    |                                     |
|                      | Save and continue   Cancel                                                                                                    |                                     |
|                      |                                                                                                    |                                     |
| Click on Sa          | ve and <sup>a field</sup>                                                                                                    |                                     |
| Contin               | ue                                                                                                    |                                     |
|                      |                                                                                                    |                                     |

## Step 2: Upload Submission

Choose a submission file and click on upload, then click on save and countinue.

| Home > User > STEP 2                                                                                                    | sion                                                                                                    | USE<br>You          |
|----------------------------------------------------------------------------------------------------|----------------------------------------------------------------------------------------------------|---------------------|
| Step 2. Uploading the Submi                                                                                                    | ssion                                                                                                    | kira                |
| 1. START 2. UPLOAD SUBMISSION 3. ENTER METADATA 4.                                                                                                    | . UPLOAD SUPPLEMENTARY FILES 5. CONFIRMATION                                                                                                    | • :                 |
| To upload a manuscript to this journal, complete the f<br>1. On this page, click Browse (or Choose File) wh<br>2. Locate the file you wish to submit and highligh<br>3. Click Open on the Choose File window, which<br>9. Click Upload on this page, which uploads the fi<br>5. Once the submission is uploaded, click Save are | ollowing steps.<br>ich opens a Choose File window for locating the file on the hard drive of your computer.<br>t it.<br>laces the name of the file on this page.<br>le from the computer to the journal's web site and renames it following the journal's conventions.<br>di Continue at the bottom of this page. | JOU<br>Sear<br>Sear |
| Encountering difficulties? Contact Administrator (H.S.                                                                                                    | C. Shaikh) for assistance (02135 222027).                                                                                                    | Bro                 |
| Submission File<br>File Name <u>33-127-1-5M.d.</u><br>Original file name Article 3.doc<br>File Size 1MB<br>Date uploaded 2018-07-03 10:                                                                                                    | Click on Choose File, select your<br>destination file in MS Word (.doc/ .docx)<br>Format only and then click on Upload                                                                                                    | FON                 |
| Replace submission file                                                                                                    | Choose File No le chosen Upload                                                                                                    | INF                 |
| Save and continue   Cancel                                                                                                    |                                                                                                    |                     |
| and                                                                                                    | t t                                                                                                    |                     |
| and                                                                                                    |                                                                                                    |                     |

#### **Step 3: Enter Metadata**

C

Add auther/s of research article by clicking add auther option, fill up all the details marked with \* Titles, References, Keywords, Abstract, then click on save and countinue.

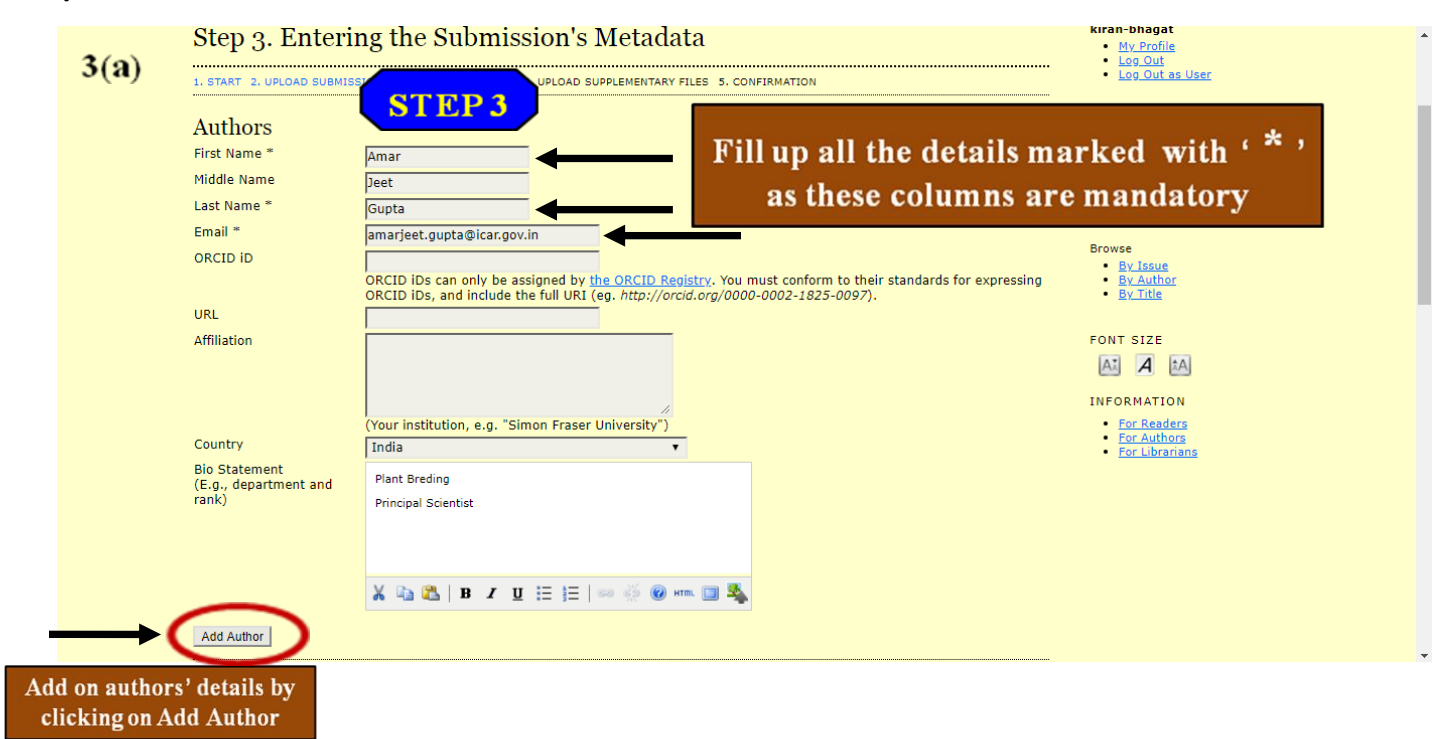

| 3(h)          | First Name *                                   | Vijay                                                                                                    |
|---------------|------------------------------------------------|----------------------------------------------------------------------------------------------------|
| <b>3(D)</b>   | Middle Name                                    |                                                                                                    |
|               | Last Name *                                    | Mahajan                                                                                                    |
|               | Email *                                        | vijav.mahajan@icar.gov.in                                                                                                    |
|               | ORCID ID                                       |                                                                                                    |
|               |                                                | ORCID iDs can only be assigned by the ORCID Registry. You must conform to their standards for expressing                                                                                 |
|               |                                                | ORCID iDs, and include the full URI (eg. http://orcid.org/0000-0002-1825-0097).                                                                                                    |
|               | URL                                            |                                                                                                    |
|               | Affiliation                                    |                                                                                                    |
|               |                                                |                                                                                                    |
|               |                                                |                                                                                                    |
|               |                                                | (Your institution, e.g., "Simon Fraser University")                                                                                                    |
|               | Country                                        | India                                                                                                    |
|               | Bio Statement                                  |                                                                                                    |
|               | (E.g., department and                          |                                                                                                    |
|               | rank)                                          |                                                                                                    |
|               |                                                |                                                                                                    |
|               |                                                |                                                                                                    |
|               |                                                |                                                                                                    |
|               |                                                | × u C   B Y U := j=   ∞ ⊗ ⊗ W Hm. D 3                                                                                                    |
|               | t Reorder authors to ap                        | pear in the order they will be listed on publication.                                                                                                    |
|               | Principal contact for                          | editorial correspondence. Delete Author                                                                                                    |
|               |                                                |                                                                                                    |
|               | Add Author                                     |                                                                                                    |
|               |                                                |                                                                                                    |
|               |                                                |                                                                                                    |
|               | Title and Abstra                               | - ct                                                                                                    |
|               |                                                |                                                                                                    |
|               |                                                |                                                                                                    |
| 3(c)          | Title and Abstra                               | ct                                                                                                    |
| 5(0)          | Title *                                        | Evaluation of Multiplier Onion Germplasm (Allium cena var. angrenatur                                                                                                    |
|               | Abstract *                                     | Erduadion of Huldphel Onion Cemplash (kindin cepa val. aggregation                                                                                                    |
|               | Abstract                                       | Multiplier onion (Allium cepa var. aggregatum) is mainly grown in Tamil                                                                                                    |
|               |                                                | Nedu, Allouri Prideshi alu Aarihalaka. IL'is iambus toi its dee in Sandar<br>preparation, an important South Indian dish and additionally with high                                      |
|               |                                                | export potential also. It produces small size bulbs, many in number, to<br>form an aggregated cluster, it is normally propagated by bulblets. A few<br>Please insert Title, Abstract and |
|               |                                                | varieties were developed by TNAU, Combatore and NHROF, Nashik.                                                                                                    |
|               |                                                | eight different accessions of multiplic onion from different parts of the                                                                                                    |
|               |                                                | country and evaluated along with checks during 2015-14 and 2014-15.<br>The observations in each line were recorded on five randomly selected and if any modification done in final       |
|               |                                                | plants and bulb yield on plot basis in each replication on growth, yield<br>and guilty parameters. Genotype 1532-App was the earliest in maturity                                        |
|               |                                                | (75 days) followed by 1544-Ago, 1546-Ago, 1549-Ago and 1550-Ago Copy then replace it here as well.                                                                                       |
|               |                                                | (vor y days) during knain wineras populari circles Cory and Cory<br>matured in 81-82 days. During rabi, minimum days to maturity was                                                     |
|               |                                                |                                                                                                    |
|               |                                                |                                                                                                    |
|               |                                                |                                                                                                    |
|               | Indexing                                       |                                                                                                    |
|               | Provide terms for indexin                      | g the submission; separate terms with a semi-colon (term1; term2; term3).                                                                                                    |
|               | Keywords                                       | Multiplication Accounting                                                                                                    |
|               | Reywords                                       | multiplier onion, Aggregatum, Screening                                                                                                    |
|               | Language                                       |                                                                                                    |
|               | Language                                       |                                                                                                    |
|               | ••••••                                         | English-eit, French-II, Spanish-es. <u>Auditorial Codes</u> .                                                                                                    |
|               | C                                              | 10 months America                                                                                                    |
|               | Contributors an                                | d Supporting Agencies                                                                                                    |
|               |                                                |                                                                                                    |
|               | Contrillortore                                 | 1 Course stating A sum size                                                                                                    |
| 3(d)          | Contributors an                                | a Supporting Agencies                                                                                                    |
| <b>J(u)</b>   | Identify agencies (a pers                      | on, an organization, or a service) that made contributions to the content or provided funding or support for the                                                                         |
|               | work presented in this su<br>Computer Science) | ibmission. Separate them with a semi-colon (e.g. John Doe, Metro University; Master University, Department of                                                                            |
|               | compater science).                             |                                                                                                    |
|               | Agencies                                       |                                                                                                    |
|               |                                                |                                                                                                    |
|               | References                                     |                                                                                                    |
|               | Drovide - from 11 11                           | f references for works sited in this submission. Blacks concerts is divided of success with a black the                                                                                  |
|               | Provide a formatted list o                     | in reierences for works dieu in this submission. Please separate individual references with a blank line.                                                                                |
|               | References                                     | Arifin, N.S. & Okubo, H. (1996). Geographical distribution of 🔶                                                                                                    |
|               |                                                | allozyme patterns in shallot (Allium cepa var. ascalonicum Backer)<br>and waked opione Europytica 91: 305-313                                                                            |
|               |                                                | Brewster, J.L. (2008). Online and other vegetable Alliums. 2nd Please insert References of your                                                                                          |
|               |                                                | Edn., CABI, Wallingford, UK.                                                                                                    |
|               |                                                | and shallow Research Report. No. 36. Ethiopian Agricultural New Submission, and if any                                                                                                   |
|               |                                                | Research Center, Debre-Ziet, Ethiopia, p. 51.                                                                                                    |
|               |                                                | Allung erupiskin and Sikkin and West Bengal. DOGR News 16                                                                                                    |
|               |                                                | (2): 2-3. then replace it here as well.                                                                                                    |
|               |                                                | Joupita, AJ. & menta, P.S. (2012). Allium gemplasm from Len and<br>Ladakh. DOGR News 19 (1): 3.                                                                                          |
|               |                                                | Gupta, A.J., Mahajan, V. & Gopal, J. (2015). Unique pink multiplier                                                                                                    |
|               |                                                | onion DUGK-1349-Agg. DUGK News 19 (2): 6-7.                                                                                                    |
|               |                                                |                                                                                                    |
| <b>`</b>      | Savo and continue                              |                                                                                                    |
| $\rightarrow$ | Save and continue                              |                                                                                                    |
|               | * Denotes remoted field                        |                                                                                                    |
| Click         | * Denors comment field<br>on Save and          |                                                                                                    |

# **Step 4: Upload Supplementary Files**

If you have supplementary files attached the supplementary files and click on save and countinue if not skip the step and click on save and countinue.

| Journal                                                                                                    | of Allium Research                                                                                                    |                                                                                                    |
|----------------------------------------------------------------------------------------------------|----------------------------------------------------------------------------------------------------|----------------------------------------------------------------------------------------------------|
| HOME ABOUT USER HOME<br>Home > User > Author > Submissi<br>Step 4. Uploading (                                                                | SUPPLEMENTARY FILES 5. CONFIRMATION                                                                                                    | Journal Help<br>USER<br>You are logged in as<br>kiran-bhagat<br>• My Profile<br>Log Out<br>• Log Out<br>• Log Out |
| This optional step allows Suppleme<br>research instruments, (b) data sets<br>would be unavailable to readers, (d<br>contribution of the work. | ntary Files to be added to a submission. The files, which can be in any format, might include (a)<br>, which comply with the terms of the study's research ethics review, (c) sources that otherwise<br>) figures and tables that cannot be integrated into the text itself, or other materials that add to the | JOURNAL CONTENT                                                                                                   |
| ID TITLE                                                                                                    | ORIGINAL FILE NAME DATE UPLOADED ACTION No supplementary files have been added to this submission.                                                                                                    | Search Scope<br>All<br>Search                                                                                     |
| Upload supplementary file Save and continue Cancel On Save and                                                                                | Choose File No file chosen Upload<br>If you want to upload any raw data or<br>supplementary files supported to your<br>research paper, then select Choose File<br>and click on Upload, otherwise skip this                                                                                                    | Browse<br><u>By Issue</u><br><u>By Author</u><br><u>By Title</u>                                                  |

## **Step 5: Confirming the submission**

Click on the finish submission and logout as a user.

| HOME<br>Home >                | ABOUT USER<br>User > Author > STE                                                                                  | P 5                                                                                  | ANNOUNCEMENTS                |                           | <u>Journal Help</u><br>USER                                                                  |
|-------------------------------|----------------------------------------------------------------------------------------------------|--------------------------------------------------------------------------------------|------------------------------|---------------------------|----------------------------------------------------------------------------------------------|
| Step                          | 5. Confirming the Su                                                                                               | ıbmission                                                                            |                              |                           | You are logged in as<br>kiran-bhagat<br>• <u>My Profile</u><br>• <u>Log Out</u><br>• Log Out |
| To subm                       | it your manuscript to Journal of Allium                                                                            | Research click Finish Submission. Th                                                 | e submission's principal co  | ntact will receive an     | JOURNAL CONTENT                                                                              |
| acknowl<br>web site           | edgement by email and will be able to<br>. Thank you for your interest in publish<br>Summary                       | view the submission's progress throu<br>ing with Journal of Allium Research.         | gir the editorial process by | logging in to the journal | Search<br>Search Scope<br>All                                                                |
| acknowl<br>web site<br>File S | edgement by email and will be able to<br>. Thank you for your interest in publish<br>Summary<br>original File NAME | view the submission's progress throu<br>ing with Journal of Allium Research.<br>TYPE | FILE SIZE                    | DATE UPLOADED             | Search<br>Search Scope<br>All<br>Search                                                      |

After clicking on Finish Submission as mentioned above, the following screen will open. Select User Home from the option bar.

| Journal of Allium Research                                                                                                    |                                                                                                    |
|----------------------------------------------------------------------------------------------------|----------------------------------------------------------------------------------------------------|
| IT USER HOME SEALCH CURRENT ARCHIVES ANNOUNCEMENTS                                                                                                    | Journal Help                                                                                                    |
| Home > User > Active Submissions Click on User Home                                                                                                    | USER<br>You are logged in as<br>Kiran-Uhagat<br>• Mu Profile<br>• Lav Coll                                                                                                    |
| Submission complete. Thank you for your interest in publishing with Journal of Allium Research.<br>If this submission is in a format that is ready to be published without further review, editing, or layout work, it can be placed directly in the last stage of the Editing queue by <u>currents were</u><br>(Note: Only Journal editors have this option for their submissions.)<br>• <u>Active Submissions</u> | JOURNAL CONTENT<br>Search<br>Search Scope<br>All<br>Search<br>Browse<br>Provide<br>Content<br>Search<br>Search<br>Se |
|                                                                                                    | FONT SIZE<br>A A EA<br>INFORMATION<br>- <u>for Authors</u><br>- <u>for Authors</u>                                                                                                    |

After clicking on User Home following screen will open which shows the status of submissions with Author, Editor and Reviewer.

| HOME ABOUT USER HO                                                                                                    | ME SEARCH CURRENT | ARCHIVES AN     | INOUNCEMENTS        |                   |                            | <u>Journal Help</u>                                 |
|----------------------------------------------------------------------------------------------------|-------------------|-----------------|---------------------|-------------------|----------------------------|-----------------------------------------------------|
| Home > User Home                                                                                                    |                   |                 |                     |                   |                            | USER<br>You are logged in as                        |
| User Home                                                                                                    |                   |                 |                     |                   |                            | kiran-bhagat<br><u>My Profile</u><br>Log Out        |
| In the second second se | l 👝               | <u> </u>        | <b>_</b>            |                   |                            |                                                     |
| Editor                                                                                                    |                   | 0 In Review     | 0 In Editing        | [0]               | eate Issuel [Notify Users] | Search                                              |
| Author                                                                                                    | o onessigned      | <u>1 Active</u> | 17 Archive 5        |                   | [New Submission]           | Search Scope                                        |
| Reviewer                                                                                                    |                   |                 | 0 Active            |                   |                            | Search                                              |
| My Account                                                                                                    |                   |                 | •                   |                   |                            | Browse                                              |
| Edit My Profile     Change My Password     Logout                                                                                                    | 1 It indicat      | tes numbe       | er of unassigned    | articles to edite | or                         | By Author<br>By Tale                                |
|                                                                                                    | 2 It indicat      | tes numbe       | er of articles in r | eview with edit   | or                         | FONT SIZE                                           |
|                                                                                                    | 3 It indicat      | tes numbe       | er of articles in e | editing with edi  | tor                        | INFORMATION  For Readers For Authors For Librarians |
|                                                                                                    | 4 It indicat      | tes numbe       | er of active artic  | les of author     |                            |                                                     |
|                                                                                                    | 5 It indicat      | es numbe        | er of archive arti  | icles of author   |                            |                                                     |